# Program Tytan SQL -Elektroniczne Biuro

# Obsługi Klienta

| 1. | Ogólne informacje o obsłudze i eksploatacji EBOK | 2   |
|----|--------------------------------------------------|-----|
|    | 1.1. Rejestracja klienta                         | 2   |
|    | 1.2. Pierwsze logowanie                          | 5   |
|    | 1.3. Strona główna                               | 6   |
| 2. | Szczegółowe funkcie programu                     | 7   |
|    | 2.1. Zakładka Start                              | 7   |
|    | 2.2. Zakładka Odczyty                            | .9  |
|    | 2.2.1. Nowy odczyt                               | .10 |
|    | 222 Historia                                     | 11  |
|    | 2.3. Zakładka Płatności                          | .12 |
|    | 2 3 1 Saldo                                      | 12  |
|    | 2.3.2 Faktury nierozliczone                      | 13  |
|    | 2.3.3 Wpłaty                                     | 13  |
|    | 2.3.4 Wszystkie faktury                          | 13  |
|    | 2.4. Zakładka e-Dokumenty                        | 13  |
|    | 2.4.1. Zakładka Do nobrania                      | 14  |
|    | 2.4.2. Zakładka Upowiania                        | 1/  |
|    | 2.5. Zakładka Komunikaty                         | 1/  |
|    | 2.6. Zakładka Kontakt                            | 15  |
|    | 2.0. Zakładka Domoc                              | 15  |
|    | 2.7. Zakładka Poliloc                            | 15  |
|    | 2.0. Zakładka Stalystyki                         | 10  |
|    | 2.0.1. Zakłauka WSKazarije licznikow             | 10  |
|    |                                                  | Ιŏ  |

Program Tytan SQL -Elektroniczne Biuro Obsługi Klienta

## 1. Ogólne informacje o obsłudze i eksploatacji EBOK

#### 1.1. Rejestracja klienta.

W celu zarejestrowania siebie jako nowego klienta na platformie EBOK, klikamy na środku strony startowej przycisk *Rejestracja*.

Podczas rejestracji potrzebne nam będzie:

- Skrzynka pocztowa (adres e-mail).
- Kod klienta (nasz kod Nabywcy widnieje na wydrukowanej fakturze, którą otrzymaliśmy).

| LO<br>GO                          | Elektroniczne Biuro Obsługi Klienta                                                                                                    |
|-----------------------------------|----------------------------------------------------------------------------------------------------|
|                                   |                                                                                                    |
|                                   | Dostęp do EBOK jest tylko dla autoryzowanych użytkowników.<br>Proszę wprowadzić login i hasło oraz przycisnąć "Login"<br>Jeżeli nie posiadasz jeszcze loginu i hasła proszę "kliknąć" opcję<br>"Rejestracja"<br>Login<br>Login                                                                  |
|                                   | Zapomniałeś hasła? Rejestracja Polityka prywatności<br>Regulamin EBOK                                                                                                    |
| W witrynie EBOK stosujemy pliki o | ookies. Domyślne ustawienia przeglądarek internetowych zezwalają na zapisywanie ich na urządzeniu końcowym Użytkownika. Wykorzystanie serwisu EBOK<br>bez zmiany ustawień traktujemy jako zgodę na użycie plików cookies.<br>Copyright © Tytan Sp. z o.o. All Rights Reserved.<br>EBOK ver 7.05 |

Program Tytan SQL -Elektroniczne Biuro Obsługi Klienta

Następnie uzupełniamy następujące dane:

- Kod Nabywcy login
- e mail
- Przepisujemy kod z obrazka (zgodnie z wielkością liter)

Po uzupełnieniu wszystkich koniecznych okienek zatwierdzamy operacje przyciskiem *Potwierdź*.

Na nasz adres e-mail został wysłany jednorazowy kod do rejestracji który będziemy potrzebowali do zarejestrowania naszego konta w następnym kroku.

|   |                                                                                               | est_lipiec29                                                                                                    |     |
|---|-----------------------------------------------------------------------------------------------|----------------------------------------------------------------------------------------------------|-----|
| 2 | <b>Rejestracja now</b><br>Proszę wpisać swój log<br>oraz kod z obraz<br>Otrzymasz na adres en | <b>rego użytkownika - krok 1</b><br>jin (Kod Nabywcy z faktury), email<br>ka i przycisnąć " <b>Potwierdź</b> ".<br>nail kod jednorazowy do rejestracji. |     |
|   | Login:<br>Email:                                                                              |                                                                                                    |     |
|   | Hey624G                                                                                       | Wpisz kod z obrazka:                                                                                                    |     |
|   | Anuluj                                                                                        | Potwierdź                                                                                                    | CAS |

Program Tytan SQL -Elektroniczne Biuro Obsługi Klienta

W kolejnym etapie rejestracji wyświetlają się nam następujące dane do uzupełnienia:

- Login zostaje automatycznie wczytany z poprzedniego etapu rejestracji.
- E mail zostaje automatycznie wczytany z poprzedniego etapu rejestracji.
- Kod jednorazowy Kod, który dostaliśmy na nasz adres e mail w poprzednim etapie rejestracji.
- Zarejestrowany jako deklarujemy jakim klientem jesteśmy.
- Nazwa nabywcy Nazwa nabywcy z faktury, którą otrzymaliśmy.
- NIP Dla firm, uzupełniamy jedynie cyframi.
- Nr faktury Numer faktury, jednej z trzech ostatnich.
- Kwota brutto Z faktury, której numer podaliśmy w okienku wyżej.

Wybieramy czy chcemy otrzymywać faktury w postaci elektronicznej – w takim przypadku zaznaczamy okienko *TAK*.

Akceptujemy politykę prywatności oraz regulamin EBOK.

W celu ułatwienia kontaktu, wedle uznania możemy podać numer telefonu komórkowego.

Program Tytan SQL -Elektroniczne Biuro Obsługi Klienta

Kiedy uzupełnimy już wszystkie dane zatwierdzamy operację przyciskiem *Potwierdź*, następnie na nasz e – mail podany podczas rejestracji zostaje wysłane tymczasowe hasło

| El | ektroniczne Biuro Obsług                                                                    | gi Klienta    |
|----|---------------------------------------------------------------------------------------------|---------------|
|    | Rejestracja nowego użytkownika - krok 2                                                     |               |
|    | Kod jednorazowy został wysłany na podany adres en<br>(Sprawdź czy mail nie trafił do SPAMU) | nail.         |
|    | Login: 1-00002                                                                              | _ 1           |
|    | Email:                                                                                      |               |
|    | Kod jednorazowy(z email):                                                                   |               |
|    | Nazwa Nabywcy (z faktury):                                                                  |               |
|    | NIP (dla firm - tylko cyfry):                                                               |               |
|    | Nr faktury (1 z 3 ostatnich):                                                               | 0 2           |
|    | Kwota brutto (z faktury):                                                                   |               |
|    | Czy chcesz otrzymywać faktury w postaci elektroni                                           | cznej?: 🗆 Tak |
|    | Akceptuję politykę prywatności i regulamin EBOK 🗆 Tak                                       |               |
|    | Telefon komórkowy do kontaktu                                                               |               |
|    | Polityka prywatności Regulamin E                                                            | вок           |
|    | Anuluj Potwierdź                                                                            | Pomoc         |
|    |                                                                                             | Mat ?         |

do naszego konta.

#### 1.2. Pierwsze logowanie.

Przed pierwszym logowaniem, klient otrzymuje drogą mailową login i hasło początkowe. Loginem jest numer klienta z systemu Tytan SQL (login jest niezmieniany), hasło jest generowane losowo. Po pierwszym logowaniu klient musi zmienić hasło startowe na własne. Zmieniane hasło powinno zawierać:

- minimum 8 znaków
- w haśle muszą znaleźć się przynajmniej 3 znaki z 4 grup:
  - Duża litera
  - Mała litera
  - Znak specjalny
  - Cyfra

Program Tytan SQL -Elektroniczne Biuro Obsługi Klienta

Dokumentacja

Po ustaleniu hasła, może ono być zmieniane dowolną ilość razy w zakładce *Start* -> *Zmiana hasła,* przy zachowaniu w/w wymogów.

| GO                                     | Elektroniczne Biuro Obsługi Klienta                                                                                                    |
|----------------------------------------|----------------------------------------------------------------------------------------------------|
|                                        | Dostęp do EBOK jest tylko dla autoryzowanych użytkowników.<br>Proszę wprowadzić login i hasło oraz przycisnąć "Login"<br>Jeżeli nie posiadasz jeszcze loginu i hasła proszę "kliknąć" opcję<br>"Rejestracja"<br>Login:<br>Hasło:<br>Login<br>Zapomniałeś hasła? Rejestracja Polityka prywatności<br>Regulamin EBOK |
| W witrynie EBOK stosujemy pliki cookie | s. Domyślne ustawienia przeglądarek internetowych zezwalają na zapisywanie ich na urządzeniu końcowym Użytkownika. Wykorzystanie serwisu EBOK<br>bez zmiany ustawień traktujemy jako zgodę na użycie plików cookles.<br>Copyright © Tytan Sp. z o.o. All Rights Reserved. EBOK ver 7.05                            |

Okno do logowania zawiera również:

• Zapomniałeś hasła – Funkcja służy do resetowania hasła. Podczas resetowania hasła na Państwa skrzynkę pocztową zostaje wysłana wiadomość wraz z kodem jednorazowym, który uzupełniamy w okienku resetowania hasła, a następnie uzupełniamy nowe hasło, ponawiamy je i klikamy przycisk *Zapisz*.

## Program Tytan SQL -Elektroniczne Biuro Obsługi Klienta

#### Dokumentacja

| Zmiana hasła użytkownika                                                                                                    | <u></u> – ф [ |
|----------------------------------------------------------------------------------------------------|---------------|
| <ul> <li>Hasło powinno spełniać następujące wymagania:</li> <li>1. Hasło powinno składać się z co najmniej 8 znaków</li> <li>2. Hasło powinno zawierać co najmniej 3 z 4 zestawów znaków: <ul> <li>Duże litery</li> <li>Małe litery</li> <li>Cyfry</li> <li>Znaki specjalne</li> </ul> </li> <li>3. Tylko hasła ustawione w/g zasad z powyższej listy są akceptowane.</li> <li>Proszę wprowadzić kod otrzymany w email'u i dwukrotnie nowe hasło oraz przycisnąć "Zapisz"</li> </ul> |               |
| Kod został wysłany na Twój email adres.         Kod jednorazowy:         Nowe hasło:         Powtórnie nowe hasło:         Zapisz                                                                                                    |               |

• Polityk prywatności - informacje o RODO.

#### 1.3. Strona główna

Po zalogowaniu i ustawieniu nowego hasła, klient wchodzi na stronę główną która składa się z następujących elementów:

- Górne pole (w niebieskiej ramce) zawierające :
  - Nazwę programu oraz firmę (część centralna)
  - Z prawej strony przycisk wyloguj, nazwę zalogowanego klienta, status.
  - Pole znajdujące się z lewej strony (w zielonej ramce) zawiera:
    - Dane kontaktowe biura
    - Dane o aktywności klienta (logowania udane i nieudane).
  - Centralna część (w czerwonej ramce) zawiera:

Program Tytan SQL -Elektroniczne Biuro Obsługi Klienta

Pasek zakładek w górnej części (Start, Odczyty, Płatności, e-Dokumenty, Komunikaty, Kontakt, Pomoc)

> Dane klienta zawierające kod klienta, nazwa klienta, rodzaj odbiorcy, saldo, umowy, zapłata.

> Punkty usług zawiera wszystkie punkty (odbiorcy) gdzie wykonywana jest usługa.

> Faktury niezapłacone zawiera wykaz wszystkich faktur niezapłaconych z możliwością ich zapłaty oraz wydruku.

| Sytan                                                 | and the second                                                         | Elektr           | oniczne<br><sub>Tytan Sp</sub> | Biuro Obs<br>. z o.o. w Po | s <mark>ługi Klienta</mark><br>Iznaniu | t o           | Zalog<br>Koryr<br>Statu<br>Prace | jowany jako (1-0<br>i Marek<br>us: Normalny<br>ujemy na oprog | Wyloguj<br>0617)<br>ramowaniu TYTAN SQL |  |
|-------------------------------------------------------|------------------------------------------------------------------------|------------------|--------------------------------|----------------------------|----------------------------------------|---------------|----------------------------------|---------------------------------------------------------------|-----------------------------------------|--|
| Dane kontaktowe biura                                 | Start                                                                  | Odczyty Płatnoś  | ci e-Dokumer                   | nty Komunikaty             | Kontakt Po                             | moc           |                                  |                                                               |                                         |  |
| 60-711 Poznań<br>ul. Strusia 10<br>Strona internetowa | Strona główna<br>Strona główna<br>Dane klienta Nierozliczone faktury ! |                  |                                |                            |                                        |               |                                  |                                                               |                                         |  |
| tel.: (+48) 61 8 654 010                              | Kod klienta                                                            | Nazwa klienta    |                                | Rodzaj odbiorcy            | Saldo                                  | Umo           | wy                               | Możliwe działanie                                             |                                         |  |
| TYLKO DO TESTÓW                                       | Q 1-00617                                                              | Koryń Marek      |                                | Osoba fizyczna             | 5166.40                                | Szczegóły     | umowy                            | Z                                                             | apłać                                   |  |
| Email ogólny                                          | Punkty usług                                                           |                  |                                |                            |                                        |               |                                  |                                                               |                                         |  |
| Email należności                                      | Kod punktu usługi                                                      | Nazwa punktu     | usługi                         | Rodzaj usługi              | Status                                 | Szczegóły     | Nowy odczyt                      | H                                                             | listoria odczytów                       |  |
| wiadomosci                                            | Q 101-0617-0                                                           | Koryń Mare       | k                              | Ścieki                     | Aktywny                                | ۹             |                                  |                                                               | Q                                       |  |
| Aktywności                                            | Q 101-0617-1                                                           | Koryń Marek      | 1                              | Woda                       | Aktywny                                | ۹             |                                  |                                                               | Q                                       |  |
| Pomyślne logowanie:<br>2019-04-08 09:47:39            | logowanie:<br>-08 09:47:39 9 101-0617-2 Koryń Marek 2 W                |                  | Woda                           | Aktywny                    | ٩                                      |               |                                  | Q                                                             |                                         |  |
|                                                       | Faktury niezapłacone na dzień: 2019-04-08                              |                  |                                |                            |                                        |               |                                  |                                                               |                                         |  |
|                                                       | Nr dokumentu                                                           | Data wystawienia | Termin płatnośc                | i Kwota [zł]               | Kwota do zapłaty [zł]                  | Typ dokumentu | Status                           | Podgląd                                                       | Możliwe działanie                       |  |
|                                                       | R 2019/000029                                                          | 2019-03-05       | 2019-03-19                     | 1088.01                    | 1088.0                                 | 1 Faktura     | Niezaplacona                     | 5.5                                                           | Zapłać za fakturę                       |  |
|                                                       | R 2019/000028                                                          | 2019-01-31       | 2019-02-14                     | 908.20                     | 908.2                                  | 0 Faktura     | Niezapłacona                     | 2                                                             | Zapłać za fakturę                       |  |
|                                                       | R 2018/000027                                                          | 2018-12-31       | 2019-01-14                     | 2186.14                    | 2186.1                                 | 4 Faktura     | Niezapłacona                     | 2                                                             | Zapłać za fakturę                       |  |
|                                                       | R 2018/000026                                                          | 2018-11-30       | 2018-12-14                     | 623.94                     | 623.9                                  | 4 Faktura     | Niezaplacona                     | 52                                                            | Zapłać za fakturę                       |  |
|                                                       | R 2018/000025                                                          | 2018-10-31       | 2018-11-14                     | 262.89                     | 262.8                                  | 9 Faktura     | Niezapłacona                     | 52                                                            | Zapłać za fakturę                       |  |
|                                                       | R 2017/003003                                                          | 2017-04-18       | 2017-05-02                     | 11.23                      | 11.2                                   | 3 Faktura     | Niezapłacona                     | 2                                                             | Zapłać za fakturę                       |  |
|                                                       | R 15/ 15092                                                            | 2015-05-12       | 2015-05-27                     | 9.89                       | 9.8                                    | 9 Faktura     | Niezapłacona                     | 2                                                             | Zapłać za fakturę                       |  |
|                                                       | R 12/ 39085                                                            | 2012-10-29       | 2012-12-15                     | 12.37                      | 12.3                                   | 7 Faktura     | Niezapłacona                     | 12                                                            | Zapłać za fakturę                       |  |

# 2. Szczegółowe funkcje programu

## 2.1. Zakładka Start

Rozwijana lista w zakładce Start posiada następujące elementy:

| Start         | Odczyty |
|---------------|---------|
| Strona główna | 1       |
| Dane klienta  |         |
| Punkty usług  |         |
| Zmiana hasła  | Nazwa k |
| Aktywności    | Koryń I |

Program Tytan SQL -Elektroniczne Biuro Obsługi Klienta

- Strona główna- przenosi nas na stronę główną
- Dane klienta wyświetla dane zalogowanego klienta
- Punkty usług znajduje się tutaj wykaz wszystkich punktów (odbiorców) z informacjami o danym punkcie:
  - Kod punktu usługi (odbiorcy)
  - Adres
  - Rodzaj usługi
  - Data rejestracji
  - Status punktu
  - Nr licznika
  - Status licznika
  - Data zmiany
  - > Nr umowy
  - Data ważności umowy

| Punkty usług<br>Strona główna->Dane konta->Punkty usług |                                 |               |                  |                  |                |                    |             |                |                        |
|---------------------------------------------------------|---------------------------------|---------------|------------------|------------------|----------------|--------------------|-------------|----------------|------------------------|
| Kod punktu usługi<br>(odbiorcy)                         | Adres                           | Rodzaj usługi | Data rejestracji | Status<br>punktu | Nr licznika    | Status<br>licznika | Data zmiany | Nr umowy       | Data ważności<br>umowy |
| Q 101-0617-0                                            | 67-410 , Sława Waryńskiego 57/2 | Ścieki        | 2007-01-01       | Aktywny          | Q 726886/06    | Aktywny            | 2012-09-30  | Q Um 2019/0333 | Bezterminowo           |
| Q 101-0617-1                                            | 67-410 , Sława Waryńskiego 57/2 | Woda          | 2018-10-31       | Aktywny          | Q 00044257     | Aktywny            | 2018-10-31  | Q 2015/333/ws  | Bezterminowo           |
| Q 101-0617-1                                            | 67-410 , Sława Waryńskiego 57/2 | Woda          | 2018-10-31       | Aktywny          | Q 00108503     | Aktywny            | 2018-10-31  | Q 2015/333/ws  | Bezterminowo           |
| Q 101-0617-1                                            | 67-410 , Sława Waryńskiego 57/2 | Woda          | 2018-10-31       | Aktywny          | Q 000502038726 | Aktywny            | 2018-10-31  | Q 2015/333/ws  | Bezterminowo           |
| Q 101-0617-1                                            | 67-410 , Sława Waryńskiego 57/2 | Woda          | 2018-10-31       | Aktywny          | Q 000502009859 | Aktywny            | 2018-10-31  | Q 2015/333/ws  | Bezterminowo           |
| Q 101-0617-2                                            | 67-410 , Sława Waryńskiego 57/2 | Woda          | 2018-10-31       | Aktywny          | Q 00120500     | Aktywny            | 2018-10-31  | Q 2005/332/um  | Bezterminowo           |
| Q 101-0617-2                                            | 67-410 , Sława Waryńskiego 57/2 | Woda          | 2018-10-31       | Aktywny          | Q 021032696    | Aktywny            | 2018-10-31  | Q 2005/332/um  | Bezterminowo           |
| Q 101-0617-2                                            | 67-410 , Sława Waryńskiego 57/2 | Woda          | 2018-10-31       | Aktywny          | Q 01174792     | Aktywny            | 2018-10-31  | Q 2005/332/um  | Bezterminowo           |
| Q 101-0617-2                                            | 67-410 , Sława Waryńskiego 57/2 | Woda          | 2018-10-31       | Aktywny          | Q 00121587     | Aktywny            | 2018-10-31  | Q 2005/332/um  | Bezterminowo           |
| Q 101-0617-2                                            | 67-410 , Sława Waryńskiego 57/2 | Woda          | 2018-10-31       | Aktywny          | Q 00054003377  | Aktywny            | 2018-10-31  | Q 2005/332/um  | Bezterminowo           |
| Q 101-0617-2                                            | 67-410 , Sława Waryńskiego 57/2 | Woda          | 2018-10-31       | Aktywny          | Q 001392025220 | Aktywny            | 2018-10-31  | Q 2005/332/um  | Bezterminowo           |

W polach posiadających ikonkę "lupy" można wyświetlić szczegółowe dane takie jak: Dane punktu usług, Dane wodomierza oraz Dane umowy.

Zmiana hasła - możliwość zmiany hasła z istniejącego na inne

Program Tytan SQL -Elektroniczne Biuro Obsługi Klienta

## Zmiana hasła

| Strona główna->Dane konta->Zmiana hasła |                                            |                    |  |  |  |
|-----------------------------------------|--------------------------------------------|--------------------|--|--|--|
| Proszę wprowadzić poprze                | ednie hasło i dwukrotnie nowe hasło oraz p | rzycisnąć "Zapisz" |  |  |  |
| Poprzednie hasło:                       |                                            |                    |  |  |  |
| Nowe hasło:                             |                                            |                    |  |  |  |
| Powtórnie nowe hasło:                   |                                            |                    |  |  |  |
|                                         | Zapisz                                     | Zrezygnuj          |  |  |  |

• Aktywności - rozszerzenie informacji z pola znajdującego się z lewej strony ekranu.

| Aktywności<br>Strona główna->Dane konta->Aktywności |                            |  |  |  |  |
|-----------------------------------------------------|----------------------------|--|--|--|--|
| Nazwa                                               | Wartość                    |  |  |  |  |
| Data ostatniego pomyślnego logowania                | 2019-04-10 09:40:17        |  |  |  |  |
| Adres IP pomyślnego logowania                       | 79.188.189.58              |  |  |  |  |
| Host pomyślnego logowania                           | hrh58.internetdsl.tpnet.pl |  |  |  |  |
| Data ostatniego nieudanego logowania                | 2019-04-10 09:40:11        |  |  |  |  |
| Adres IP nieudanego logowania                       | 79.188.189.58              |  |  |  |  |
| Host nieudanego logowania                           | hrh58.internetdsl.tpnet.pl |  |  |  |  |

## 2.2. Zakładka Odczyty

Rozwijana lista w zakładce Odczyty posiada następujące elementy:

- Nowy odczyt
- Historia

| Start         | Odczyty     | Płatności |
|---------------|-------------|-----------|
| Strona główna | Nowy odczyt |           |
| Strona główna | Historia    |           |

Program Tytan SQL -Elektroniczne Biuro Obsługi Klienta

#### 2.2.1. Nowy odczyt

W zakładce tej możliwe jest wykonanie rejestracji odczytu dla wszystkich wodomierzy użytkowanych u odbiorców danego klienta. W tym celu należny wykonać następujące działania:

- Należy podać mail do klienta
- Należy podać datę odczyty wybierając ją z kalendarza znajdującego się z prawej strony.
- > Należy uzupełnić pola Nowe wskazania.
- Należy przepisać w pole "Wpisz kod z obrazka", tekst znajdujący się z lewej strony, w polu na brązowym tle.
- Należy zatwierdzić podane odczyty, klikając przycisk "Wyślij odczyt".

Pola oznaczone czerwoną gwiazdką nie mogą zostać puste.

| Strona główna->Odczyty->Nowy odczyt                         |                                                                   |                                               |                        |                                                 |                                                                                                    |
|-------------------------------------------------------------|-------------------------------------------------------------------|-----------------------------------------------|------------------------|-------------------------------------------------|----------------------------------------------------------------------------------------------------|
| Proszę wrowadzić odczyty dla wszystkich liczników lub wybra | ć z menu poniżej zakres wprowadz<br>oznaczone tym znakiem (*) nie | zania odczytów: dla w<br>mogą pozostać puste. | ybranego punktu oraz j | przycisnąć "Wyślij odczyty". <i>Uwaga:</i> pola | ? April, 2019                                                                                                    |
| Punkty usług Wszystkie odczyty                              |                                                                   |                                               |                        |                                                 | wk Mon Tue Wed Thu Fri Sat Sun                                                                                                    |
| Kod klienta                                                 |                                                                   | 1                                             | lazwa klienta          |                                                 | 14     1     2     3     4     5     6     7       15     8     9     10     11     12     13     14                                                                      |
| 1-00617                                                     |                                                                   |                                               | Koryń Marek            |                                                 | 16         15         16         17         18         19         20         21           17         22         23         24         25         26         27         28 |
| Adres email klienta                                         |                                                                   |                                               | Data odc               | zytu                                            | 18         29         30         1         2         3         4         5           19         6         7         8         9         10         11         12          |
| * hirek@tytan.poznan.pl                                     |                                                                   | * 2019-04-08                                  | Proszę wybrać datę od  | czytu z kalendarza obok ==>                     | Select date                                                                                                    |
| Kod punktu usługi(odbiorcy)                                 | Nazwa                                                             |                                               | Nr licznika            | Nowe wskazanie - s                              | tan licznika                                                                                                    |
| 101-0617-0                                                  | Koryń Man                                                         | ek                                            | 726886/06              | *                                               |                                                                                                    |
| 101-0617-1                                                  | Koryń Mare                                                        | ik 1                                          | 00044257               | *                                               |                                                                                                    |
| 101-0617-1                                                  | Koryń Mare                                                        | ik 1                                          | 00108503               | *                                               |                                                                                                    |
| 101-0617-1                                                  | Koryń Mare                                                        | ik 1                                          | 000502038726           | *                                               |                                                                                                    |
| 101-0617-1                                                  | Koryń Mare                                                        | ik 1                                          | 000502009859           | *                                               |                                                                                                    |
| 101-0617-2                                                  | Koryń Mare                                                        | łk 2                                          | 00120500               | *                                               |                                                                                                    |
| 101-0617-2                                                  | Koryń Mare                                                        | łk 2                                          | 021032696              | *                                               |                                                                                                    |
| 101-0617-2                                                  | Koryń Mare                                                        | łk 2                                          | 01174792               | •                                               |                                                                                                    |
| 101-0617-2                                                  | Koryń Mare                                                        | ik 2                                          | 00121587               | -                                               |                                                                                                    |
| 101-0617-2                                                  | Koryń Mare                                                        | ik 2                                          | 00054003377            | -                                               |                                                                                                    |
| 101-0617-2                                                  | Koryń Mare                                                        | ık 2                                          | 001392025220           | *                                               |                                                                                                    |
| oF55weu                                                     | Wpisz kod z ob                                                    | orazka:                                       | *                      | Wyślij odcz                                     | tyt                                                                                                    |

Jeżeli z jakiś powodów nie możemy podać odczytów dla wszystkich wodomierzy, możemy je podać tylko dla wybranych. W tym celu w zakładce "Punkty usług", wybieramy numer odbiorcy a w dalszej kolejności numer wodomierza.

| Punkty usług      |   | Wszystkie odczyty |
|-------------------|---|-------------------|
| Punkt:101-0617-0" | ► | Licznik:726886/06 |
| Punkt:101-0617-1" | ► | 00617             |
| Punkt:101-0617-2" |   | 00017             |

Po wybraniu licznika postępujemy w taki sam sposób jak powyżej.

## Program Tytan SQL -Elektroniczne Biuro Obsługi Klienta

| Strona główna->Odczyt->Nowy odczyt                                   |                                   |                                                               |                    |                                                                                                    |  |  |
|----------------------------------------------------------------------|-----------------------------------|---------------------------------------------------------------|--------------------|----------------------------------------------------------------------------------------------------|--|--|
| Proszę wrowadzić odczyty dla wszystkich liczników lub wybrać z<br>o: | ?         April, 2019           « |                                                               |                    |                                                                                                    |  |  |
| Punkty usług Wszystkie odczyty                                       |                                   |                                                               |                    | wk Mon Tue Wed Thu Fri Sat Sun                                                                                                    |  |  |
| Kod klienta                                                          |                                   | Nazwa klienta                                                 |                    | 14         1         2         3         4         5         6         7           15         8         9         10         11         12         13         14 |  |  |
| 1-00617                                                              |                                   | Koryń Marek                                                   |                    |                                                                                                    |  |  |
| Adres email klienta                                                  |                                   | Data odczytu                                                  |                    |                                                                                                    |  |  |
| * hirek@tytan.poznan.pl                                              | * 2019-04-08                      | # 2019-04-08 Proszę wybrać datę odczytu z kalendarza obok ==> |                    |                                                                                                    |  |  |
|                                                                      |                                   |                                                               |                    |                                                                                                    |  |  |
| Kod punktu usługi(odbiorcy)                                          | Nazwa                             | Nr licznika                                                   | Nowe wskazanie - s | tan licznika                                                                                                    |  |  |
| 101-0617-1                                                           | Koryń Marek 1                     | arek 1 00044257                                               |                    |                                                                                                    |  |  |
| n7Arct5                                                              | Wpisz kod z obrazka:              | *                                                             | Wyślij odczyt      |                                                                                                    |  |  |

## 2.2.2. Historia

W zakładce historia klient ma możliwość sprawdzenia historii odczytów.

Historia odczytów Strona główna->Odczyty->Historia odczytów

| Proszę wybrać z menu poniżej zakres prezentowanych odczytów:<br>wszystkie odczyty, dla wybranego punktu, dla wybranego licznika lub w/g stanu rozliczenia odczytu. |                  |                 |                            |                |                 |                           |                           |         |                  |
|----------------------------------------------------------------------------------------------------|------------------|-----------------|----------------------------|----------------|-----------------|---------------------------|---------------------------|---------|------------------|
| Punkty usług                                                                                                    | Stan rozliczenia | Wszystkie od    | odczyty Odczyty archiwalne |                |                 |                           |                           |         |                  |
|                                                                                                    | Wszystk          | ie odczyty. Wyb | orany kod p                | unktu: Wszystk | ie, Wybrany nr  | licznika: Wszystkie od: 2 | 2018-04-08                |         |                  |
| Kod punktu usługi(odbiorcy)                                                                                                    | Nazwa punktu     |                 | Nr I                       | licznika       | Status licznika | Data odczytu              | Wskazanie - stan licznika | Zużycie | Stan rozliczenia |
| 101-0617-1                                                                                                    | Koryń Marek 1    | ,               | Q                          | 000502038726   | Aktywny         | 2019-04-01                | 223344                    |         | Oczekujący       |
| 101-0617-0                                                                                                    | Koryń Marek      | C               | ۹                          | 726886/06      | Aktywny         | 2019-03-26                | 111                       |         | Oczekujący       |
| 101-0617-1                                                                                                    | Koryń Marek 1    | , C             | Q                          | 00044257       | Aktywny         | 2019-03-26                | 222                       |         | Oczekujący       |
| 101-0617-1                                                                                                    | Koryń Marek 1    | , C             | Q                          | 00108503       | Aktywny         | 2019-03-26                | 333                       |         | Oczekujący       |
| 101-0617-1                                                                                                    | Koryń Marek 1    | , C             | ۹                          | 000502038726   | Aktywny         | 2019-03-26                | 444                       |         | Oczekujący       |
| 101-0617-1                                                                                                    | Koryń Marek 1    | ,               | Q                          | 000502009859   | Aktywny         | 2019-03-26                | 555                       |         | Oczekujący       |
| 101-0617-2                                                                                                    | Koryń Marek 2    | c c             | ۹                          | 00120500       | Aktywny         | 2019-03-26                | 666                       |         | Oczekujący       |
| 101-0617-2                                                                                                    | Koryń Marek 2    | c c             | Q                          | 021032696      | Aktywny         | 2019-03-26                | 777                       |         | Oczekujący       |
| 101-0617-2                                                                                                    | Koryń Marek 2    | c               | Q                          | 01174792       | Aktywny         | 2019-03-26                | 888                       |         | Oczekujący       |
| 101-0617-2                                                                                                    | Koryń Marek 2    | c c             | Q                          | 00121587       | Aktywny         | 2019-03-26                | 999                       |         | Oczekujący       |
| 101-0617-2                                                                                                    | Koryń Marek 2    | c               | ۹                          | 00054003377    | Aktywny         | 2019-03-26                | 101010                    |         | Oczekujący       |
| 101-0617-2                                                                                                    | Koryń Marek 2    | C               | ঽ                          | 001392025220   | Aktywny         | 2019-03-26                | 111111                    |         | Oczekujący       |
| 101-0617-0                                                                                                    | Koryń Marek      | C               | Q                          | 726886/06      | Aktywny         | 2019-03-25                | 1                         |         | Oczekujący       |
| 101-0617-1                                                                                                    | Koryń Marek 1    | C               | Q                          | 00108503       | Aktywny         | 2019-03-25                | 2                         |         | Oczekujący       |
| 101-0617-1                                                                                                    | Koryń Marek 1    | C               | Q                          | 000502038726   | Aktywny         | 2019-03-25                | 3                         |         | Oczekujący       |
|                                                                                                    |                  | 10              | 0                          |                |                 |                           |                           |         |                  |

Po wybraniu zakładki, klient ma dostęp do odczytów wykonanych w punktach odbioru w ciągu jednego roku od daty bieżącej. Tabela zawiera następujące elementy: Kod punktu, Nazwa punktu, Ne licznika, Status licznika, Data odczytu, Stan licznika, Zużycie, Stan rozliczenia (Oczekujące, Rozliczone, Odrzucone, Nierozliczone).

Za pomocą kolejnych zakładek można uszczegółowić wybór odczytów.

- Punkty usług wybieramy odczyty dla konkretnego punktu i wodomierza
- Stan rozliczenia wybieramy odczyty tylko dla konkretnego stanu rozliczenia
- Wszystkie odczyty wybieramy odczyty dla wszystkich punktów z jednego roku

 Odczyty archiwalne - wybieramy odczyty dla wszystkich punktów z wielu lat.

#### 2.3. Zakładka Płatności

Zakładka ta umożliwia kontrole nad stanem rozliczeń za faktury, wydruk danych faktur oraz dokonanie płatności poszczególnych faktur lub całego salda. Rozwijane menu składa się z następujących elementów:

- Saldo
- Faktury nierozliczone
- Wpłaty
- Wszystkie faktury

| Płatności             | e-Dokumenty |  |  |  |  |
|-----------------------|-------------|--|--|--|--|
| Saldo                 |             |  |  |  |  |
| Faktury nierozliczone |             |  |  |  |  |
| Wpłaty                | 24          |  |  |  |  |
| Wszystkie faktury     | 57          |  |  |  |  |

#### 2.3.1. Saldo

| Saldo              | i-> Saldo        |                  |              |              |                |               |              |          |                   |
|--------------------|------------------|------------------|--------------|--------------|----------------|---------------|--------------|----------|-------------------|
| Należności klienta |                  |                  |              |              |                |               |              |          |                   |
| Kod klienta        | Nazwa klienta    | Faktury          | Odsetki      | Wezwania     | Nadpłaty       | Razem nal     | eżności      |          |                   |
| 1-00617            | Koryń Marek      | 5102.67          | 51.73        | 12.00        | 0.00           | 5166.         | 40           |          |                   |
| Zapłać wszystko    |                  |                  |              |              |                |               |              |          |                   |
| Nr dokumentu       | Data wystawienia | Termin płatności | Kwota brutte | o [zł] Kwota | do zapaty [zł] | Typ dokumentu | Status       | Podgląd  | Możliwe działanie |
| R 2019/000029      | 2019-03-05       | 2019-03-19       | 1088.01      | L            | 1088.01        | Faktura       | Niezapłacona | <b>1</b> | Zapłać            |
| R 2019/000028      | 2019-01-31       | 2019-02-14       | 908.20       |              | 908.20         | Faktura       | Niezapłacona | <u></u>  | Zapłać            |
| R 2018/000027      | 2018-12-31       | 2019-01-14       | 2186.14      | 1            | 2186.14        | Faktura       | Niezapłacona | <u></u>  | Zapłać            |
| R 2018/000026      | 2018-11-30       | 2018-12-14       | 623.94       |              | 623.94         | Faktura       | Niezapłacona |          | Zapłać            |
| R 2018/000025      | 2018-10-31       | 2018-11-14       | 262.89       |              | 262.89         | Faktura       | Niezapłacona |          | Zapłać            |
| R 2017/003003      | 2017-04-18       | 2017-05-02       | 11.23        |              | 11.23          | Faktura       | Niezapłacona |          | Zapłać            |
| R 15/ 15092        | 2015-05-12       | 2015-05-27       | 9.89         |              | 9.89           | Faktura       | Niezapłacona |          | Zapłać            |
| R 12/ 39085        | 2012-10-29       | 2012-12-15       | 12.37        |              | 12.37          | Faktura       | Niezapłacona |          | Zapłać            |

W zakładce Saldo znajdują się dwie tabele.

Pierwsza nazwana "Należności klienta", pokazuje klientowi obecne saldo oraz części składowe tego salda (kwota faktu, odsetki, wezwania i nadpłaty).Poprzez przycisk "Zapłać wszystko", klient może dokonać opłaty za wszystkie należności.

Druga tabela zawiera wszystkie faktury które zostały jeszcze niezapłacone (status ma kolor czerwony i informacje niezapłacona). Poprzez przycisk "Zapłać", klient może dokonać wpłaty na konkretną fakturę. W razie potrzeby faktura może zostać pobrana w postaci pdf. Służy do tego kolumna podgląd.

#### 2.3.2. Faktury nierozliczone

Tabela zawiera wszystkie faktury które zostały jeszcze niezapłacone (status ma kolor czerwony i informacje niezapłacona). Poprzez przycisk "Zapłać", klient może dokonać wpłaty na konkretną fakturę. W razie potrzeby faktura może zostać pobrana w postaci pdf. Służy do tego kolumna podgląd.

#### 2.3.3. Wpłaty

W zakładce klient ma możliwość podglądu wpłat które wykonała oraz przypisaniu tych wpłat na konkretne faktury. Dostępne są dwie opcje:

- Wpłaty z ostatniego roku są to wpłaty na faktury które zostały wykonane w ciągu ostatniego roku licząc od daty bieżącej.
- Wpłaty z archiwum są to wszystkie wpłaty na faktury z wszystkich okresów rozliczeniowych.

Należy zaznaczyć że w tabelach oprócz nr klienta bedą znajdować się jeszcze: Metoda płatności, Data wpłaty, Kwota wpłaty, Numer faktury lub faktur na które była przyjęta wpłata.

| Wpłaty<br>Strona główna->Płatn | Wpłaty<br>Strona główna->Platności->Wplaty |             |                   |               |  |  |  |  |  |  |
|--------------------------------|--------------------------------------------|-------------|-------------------|---------------|--|--|--|--|--|--|
| Wpłaty z ostatnieg             | o roku Wpłaty z archiwum                   |             |                   |               |  |  |  |  |  |  |
|                                |                                            |             | Lista płatnoś     | ci z archiwum |  |  |  |  |  |  |
| Kod klienta                    | Metoda płatności                           | Data wpłaty | Kwota wpłaty [zł] | Numery faktur |  |  |  |  |  |  |
| 1-00617                        | Bank                                       | 2019-03-12  | 10.34             | R 14/ 30331   |  |  |  |  |  |  |
| 1-00617                        | Bank                                       | 2018-10-25  | 12.01             | R 16/ 19072   |  |  |  |  |  |  |
| 1-00617                        | Kasa wodociągów                            | 2017-03-01  | 12.01             | R 2017/001069 |  |  |  |  |  |  |
| 1-00617                        | Kasa wodociągów                            | 2016-12-29  | 12.01             | R 2016/022528 |  |  |  |  |  |  |
| 1-00617                        | Kasa wodociągów                            | 2016-08-26  | 12.01             | R 16/ 17359   |  |  |  |  |  |  |
| 1-00617                        | Kasa wodociągów                            | 2016-06-23  | 12.01             | R 16/ 15838   |  |  |  |  |  |  |
| 1-00617                        | Kasa wodociągów                            | 2016-06-03  | 10.95             | R 16/ 2378    |  |  |  |  |  |  |
| 1-00617                        | Kasa wodociągów                            | 2016-02-24  | 9.89              | R 16/ 708     |  |  |  |  |  |  |
| 1-00617                        | Przeksięgowanie wpłaty                     | 2015-12-16  | -5.55             |               |  |  |  |  |  |  |

#### 2.3.4. Wszystkie faktury

Opcja ta umożliwia podgląd wystawionych faktur, statusu, wydruku ich oraz przeprowadzenia procesu zapłaty. Podgląd faktur dzielimy na:

- Faktury z ostatniego roku możliwy podgląd faktur z ostatniego roku
- Faktury z archiwum możliwy podgląd wszystkich faktur wystawionych we wszystkich okresach rozliczeniowych.

#### 2.4. Zakładka e-Dokumenty

Rozwijane menu składa się z następujących elementów:

- Do pobrania
- Umowy

## Program Tytan SQL -Elektroniczne Biuro Obsługi Klienta

| e-Dokumenty | Komunikaty |
|-------------|------------|
| Do pobrania |            |
| Umowy       |            |

#### 2.4.1. Zakładka Do pobrania

Zakładka ta umożliwia pobranie wzorów dokumentów wymaganych podczas działań związanych z rozliczaniem wody i ścieków w danej firmie (umowy, wnioski, itp.). Dany dokument pobieramy w nowym oknie które otworzy się po wybraniu zakładki.

# Indeks – /ebok

🖺 [katalog główny]

| Nazwa                                             | Rozmiar | Data modyfikacji     |
|---------------------------------------------------|---------|----------------------|
| Wniosek o zawarcie umowy.pdf                      | 186 kB  | 08.03.2019, 17:52:00 |
| Wniosek własciciela zarzadcy o zawarcie umowy.pdf | 562 kB  | 08.03.2019, 17:52:00 |
| Zgloszenie gotowosci do odbioru przylacza.pdf     | 107 kB  | 08.03.2019, 17:52:00 |
| Zlecenie opracowania warunkow technicznych.pdf    | 178 kB  | 08.03.2019, 17:52:00 |

#### 2.4.2. Zakładka Umowy

Mamy dostęp do informacji związanych z umową.

| Umowy      | r                       |             |                     |                     |                              |                         |               |
|------------|-------------------------|-------------|---------------------|---------------------|------------------------------|-------------------------|---------------|
| Strona głó | wna->e-Dokumenty->Umowy |             |                     |                     |                              |                         |               |
|            | Umowy                   | Nazwa umowy | Data zawarcia umowy | Data ważności umowy | Kod punktu usługi (odbiorcy) | Nazwa punktu (odbiorcy) | Status punktu |
| ٩          | Um 2019/0333            |             | 2019-01-21          | Bezterminowo        | Q 101-0617-0                 | Koryń Marek             | Aktywny       |
| Q          | 2015/333/ws             |             | 2005-03-21          | Bezterminowo        | Q 101-0617-1                 | Koryń Marek 1           | Aktywny       |
| ٩          | 2005/332/um             |             | 2005-03-21          | Bezterminowo        | Q 101-0617-2                 | Koryń Marek 2           | Aktywny       |
| <u> </u>   | 2005/332/um             |             | 2005-03-21          | Bezterminowo        | 101-0617-2                   | Koryń Marek 2           | Aktywny       |

#### 2.5. Zakładka Komunikaty

Możliwość przesyłania komunikatów między firmą a klientem.

Program Tytan SQL -Elektroniczne Biuro Obsługi Klienta

#### 2.6. Zakładka Kontakt

Dostępne są dane firmy, osoby do kontaktu, osoby odpowiedzialne za dany dział.

| Start                             | Odczyty            | Płatności     | e-Dokumenty | Komunika                 | tv Kontakt          | Pomoc      |                                |                                                                                      |  |  |
|-----------------------------------|--------------------|---------------|-------------|--------------------------|---------------------|------------|--------------------------------|--------------------------------------------------------------------------------------|--|--|
| Kontakt<br>Strona glówna->Kontakt |                    |               |             |                          |                     |            |                                |                                                                                      |  |  |
| Napisz do nas Serwis alarmowy     |                    |               |             |                          |                     |            |                                |                                                                                      |  |  |
| Day 4                             | desisistantes FROK | •             |             |                          |                     |            | Osoba<br>kontaktowa            | Aktualny dyżurny                                                                     |  |  |
| Temat:                            | diministrator EBOK | •             |             |                          |                     |            | Telefon<br>stacjonarny         | +48 61 86 54 010                                                                     |  |  |
|                                   |                    |               |             |                          |                     |            | Telefon<br>komórkowy           | +48 501 547 529                                                                      |  |  |
|                                   |                    |               |             |                          |                     |            | Adres poczty<br>elektronicznej | radek@tytan.poznan.pl                                                                |  |  |
| Treść:                            |                    |               |             | 14.51                    |                     |            | Zakres<br>czasowy              | od 9:00 do 17:00 - telefon<br>stacjonarny<br>od 17:00 do 9:00 - telefon<br>komórkowy |  |  |
|                                   |                    |               | Ľ           | vysij                    |                     |            |                                |                                                                                      |  |  |
|                                   |                    |               |             |                          | Dane kontaktov      | <i>i</i> e |                                |                                                                                      |  |  |
|                                   | Administrat        | or EBOK       |             |                          | Biuro Obsługi Klic  | enta       |                                | Księgowość                                                                           |  |  |
| Osoba<br>kontaktowa               | Maciej Kierzek     |               | k           | Osoba Hie<br>ontaktowa   | eronim Rosielewski  |            | Osoba<br>kontaktowa            | Maciej Kierzek                                                                       |  |  |
| Telefon<br>stacjonarny            | +48 61 86 54 010   |               | s           | Telefon<br>tacjonarny    | +48 61 86 54 010    |            | Telefon<br>stacjonarny         | +48 61 86 54 010                                                                     |  |  |
| Telefon<br>komórkowy              | +48 501 547 529    |               | k           | Telefon<br>omórkowy      |                     |            | Telefon<br>komórkowy           |                                                                                      |  |  |
| Adres poczty<br>elektronicznej    | henryk.kupczak(    | @gmail.com    | Ad          | res poczty<br>tronicznej | rek@tytan.poznan.pl |            | Adres poczty<br>elektronicznej | maciej@tytan.poznan.pl                                                               |  |  |
| Zakres<br>czasowy                 | bo                 | 9:00 do 17:00 |             | Zakres<br>zasowy         | od 9:00 d           | o 17:00    | Zakres<br>czasowy              | od 9:00 do 17:00                                                                     |  |  |

#### 2.7. Zakładka Pomoc

Dostępna jest instrukcja EBOK.

#### 2.8. Zakładka Statystyki

Po wybraniu zakładki Statystki pokazują się następujące elementy:

- Wskazania liczników
- Należności

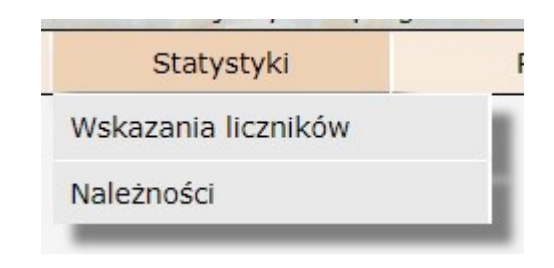

Program Tytan SQL -Elektroniczne Biuro Obsługi Klienta

#### 2.8.1. Zakładka Wskazanie liczników

Kiedy wybieramy opcje *Wskazania* liczników ukazuje się nam okienko, w którym definiujemy jakie informacje chcemy otrzymać. Mamy następujące możliwości definiowania danych, które chcemy otrzymać:

- Lista liczników,
- Zakres lat z jakich chcemy otrzymać informacje,
- Typ diagramu, a w nim do wyboru:
  - Wykres kolumnowy.
  - Wykres liniowy.
  - Wykres słupkowy.
- Typ statystyki z następującymi możliwościami:
  - Miesięczne zużycie w [m<sup>3</sup>/m-c]
  - Dzienne zużycie w [m<sup>3</sup>/dzień]
  - Realne zużycie w [m<sup>3</sup>]

| Ustawienie danych do statystyki: Wskazania liczników |                    |                        |                               |   |  |  |  |  |
|------------------------------------------------------|--------------------|------------------------|-------------------------------|---|--|--|--|--|
| Rok od:                                              | Lista liczników:   | 12345678901Z   Rok do: | 2022 🗸                        |   |  |  |  |  |
| Typ diagramu:                                        | Wykres kolumnowy 🗸 | Typ statystyki:        | Miesięczne zużycie w [m3/m-c] | ~ |  |  |  |  |
|                                                      | Zatwierdź          |                        | Anuluj                        |   |  |  |  |  |

Przykładowo otrzymane dane prezentują się w następujący sposób:

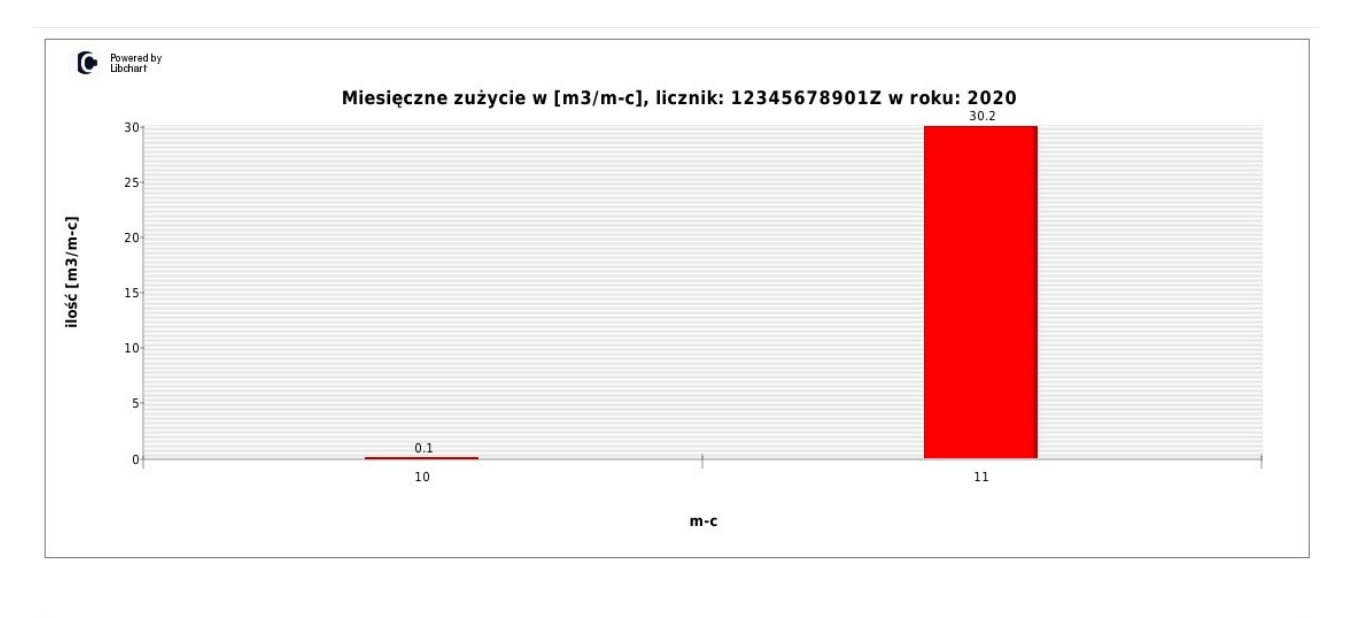

| Tabela wartości | Zakończ | Drukuj |
|-----------------|---------|--------|
|                 |         |        |

W celu uzyskania wartości użytych w naszym diagramie, klikamy przycisk Tabela wartości:

| Та        | bela wartości z diagramu | Zamknij        |
|-----------|--------------------------|----------------|
| Lista lat | m-c                      | ilość [m3/m-c] |
| 2020      | 10                       | 0.1            |
| 2020      | 11                       | 30.2           |

## 2.8.2. Statystyka należności

Podczas wybrania opcji statystki należności, ukazuje nam się okno z następującymi możliwościami do wyboru:

- Zakres z lat których chcielibyśmy otrzymać informacje odnośnie należności,
- Lista punktów
- Typy diagramu do wyboru:
  - Wykres kolumnowy.
  - Wykres liniowy.
  - Wykres słupkowy.
- Typ statystyki, wraz z podziałem na media:
  - Wartość wystawionych faktur w [zł]
  - Ilość wody i ścieków w [m<sup>3</sup>]
  - Wartość wody i ścieków w [zł]
  - Wartość wody, ścieków i abonamentów [zł]
- Możliwość wyświetlania wartości sumarycznie w roku.

Przykładowy wykres wraz z tabelą wartości prezentuje się w następujący sposób:

## Program Tytan SQL -Elektroniczne Biuro Obsługi Klienta

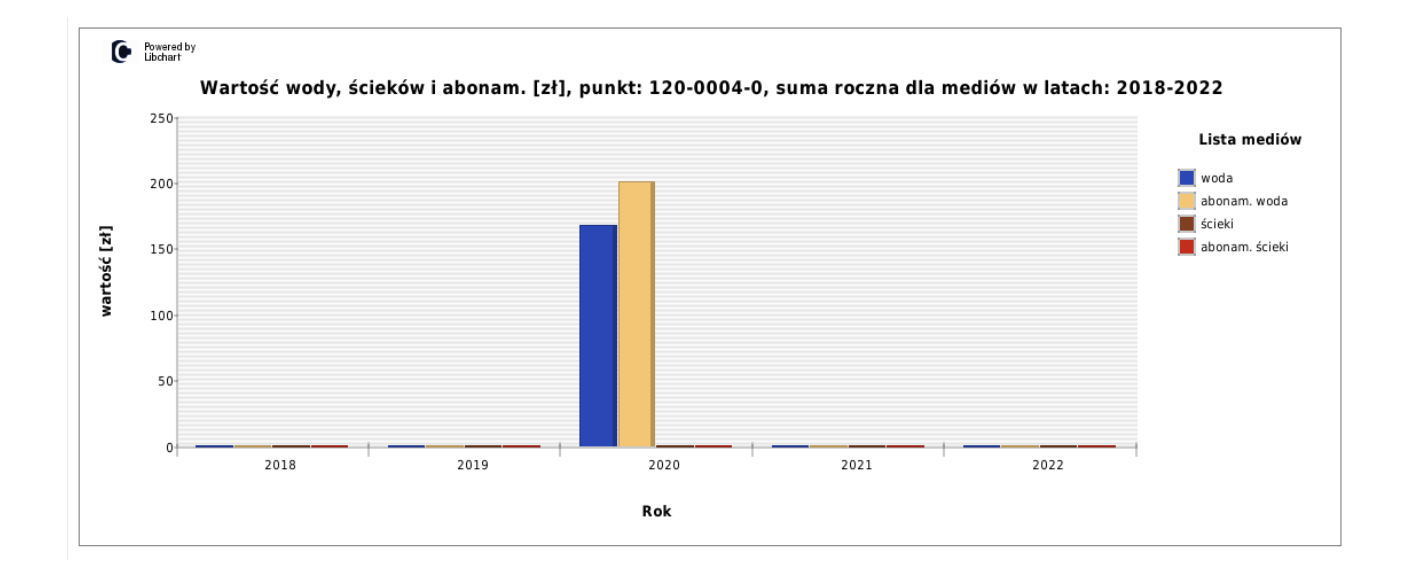

#### Tabela wartości diagramu dla statystyk należności:

| Tabela wartości z diagramu Zamknij |      |              |
|------------------------------------|------|--------------|
| Lista mediów                       | Rok  | wartość [zł] |
| woda                               | 2018 | 0            |
|                                    | 2019 | 0            |
|                                    | 2020 | 168.1        |
|                                    | 2021 | 0            |
|                                    | 2022 | 0            |
|                                    | 2018 | 0            |
|                                    | 2019 | 0            |
| abonam. woda                       | 2020 | 201.71       |
|                                    | 2021 | 0            |
|                                    | 2022 | 0            |
|                                    | 2018 | 0            |
|                                    | 2019 | 0            |
| ścieki                             | 2020 | 0            |
|                                    | 2021 | 0            |
|                                    | 2022 | 0            |
|                                    | 2018 | 0            |
|                                    | 2019 | 0            |
| abonam. ścieki                     | 2020 | 0            |
|                                    | 2021 | 0            |
|                                    | 2022 | 0            |

Program Tytan SQL -Elektroniczne Biuro Obsługi Klienta